# A step-by-step guide for using digital copies of the Bare Acts

#### 1. Accessing the desired book

- (i) Log in to your <u>secured area</u> at the ICAP's website.
- (ii) Just below your profile detail, you will find a link to access the Bare Acts.

| Student Information:                                                                                                    |                                 |
|----------------------------------------------------------------------------------------------------|---------------------------------|
| CRN/CEN Number:                                                                                                    |                                 |
| Student Name:                                                                                                    |                                 |
| Email Address:                                                                                                    |                                 |
| Cell Number:                                                                                                    |                                 |
| Batch Number:                                                                                                    |                                 |
| application duly signed and sent it directly to the Senior Director Examinations at the Institute of Chartered Accountants of Pakistan<br>Chartered Accountants Avenue,<br>Clifton. Karachi-75600.<br>Phone: 021-99251634<br>UAN: 111-000-422 | he following address:           |
| Mock Examinations                                                                                                    | Bare Acts                       |
| Click here to view/download mock examinations material.                                                                                                    | Click here to access Bare Acts. |
| Read More                                                                                                    | Click Here                      |

(iii) Upon clicking the "Click here" button, you can view the Bare Acts related to the paper for which you have applied in the Winter 2023 Examinations. Click the "Access Now" button to access the Bare Acts.

| ty Assurance | Technical Services | APRS Program | Research & Resources | AML Supervision | Log out |
|--------------|--------------------|--------------|----------------------|-----------------|---------|
|              |                    |              |                      |                 |         |

# **Bare Acts**

| Bare Acts for ACL | Bare Acts for TPP |
|-------------------|-------------------|
| Access Now        | Access Now        |

(iv) During the mock and the live examination, you will be given a link in the Question Paper that will take you to the digital copies of the Bare Acts directly.

### 2. Configure pop-up blocker

(i) If your browser's pop-up blocker is enabled, a blank window may return instead of the Bare Acts page. If you encounter this situation, please close that window and return to the previous tab to disable the pop-up blocker. The pop-up blocker icon would be displayed at the right corner of the address bar as shown in the following picture.

| student.icap.org.pk/bare-acts/ | 5 | Ē | \$ |
|--------------------------------|---|---|----|
|                                | Ĩ |   |    |

(ii) Click the pop-up blocker icon, select "Always allow pop-ups and redirects from this website" and then click "Done".

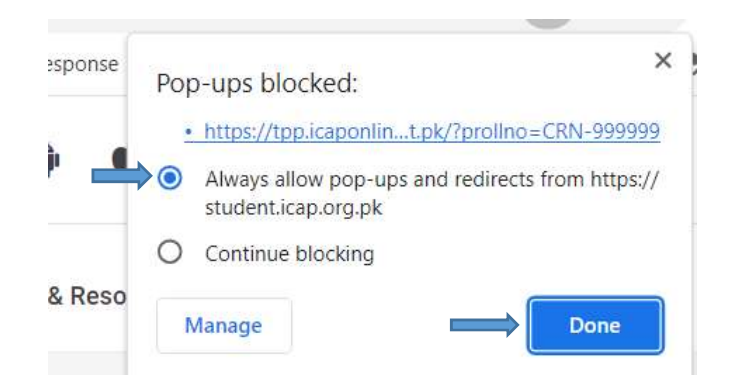

- (iii) After allowing the pop-ups, click the "Access Now" button again to access the Bare Acts. On the next page, you will find the links to available books. Click the link of the book you want to use.
  - https://tpp.icaponline.net.pk/#/

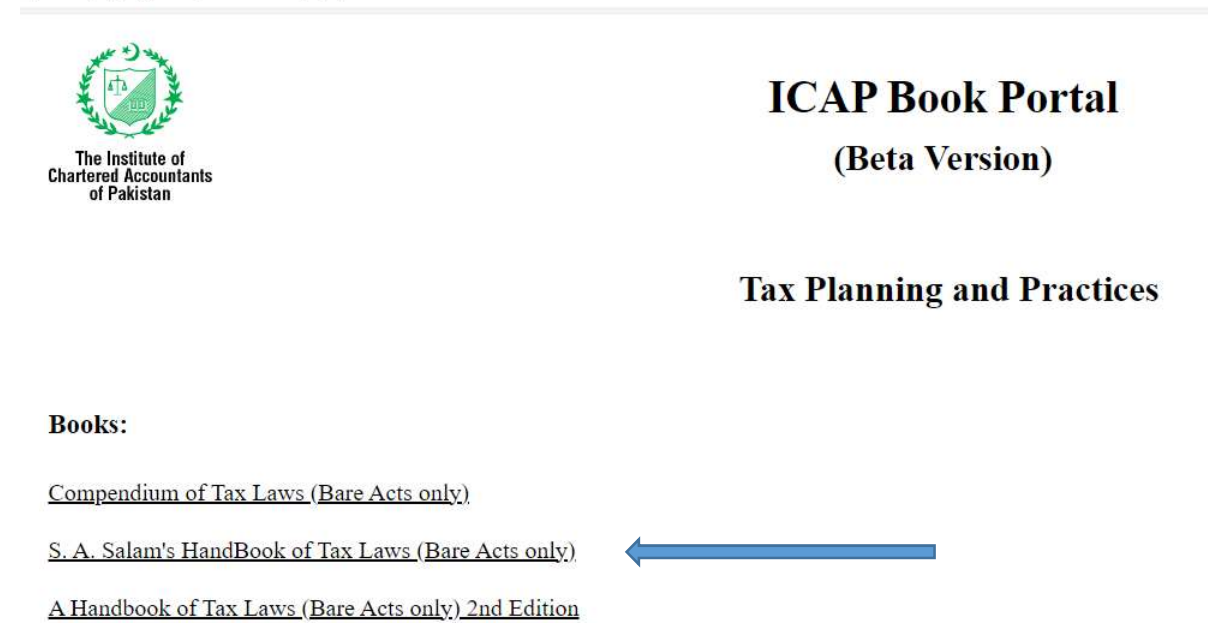

## 3. Search function

(i) It is recommended to use the ICAP Viewer's search function to find the desired text in the book. The search tab can be activated by clicking the magnifying glass icon at the top left corner of the viewer.

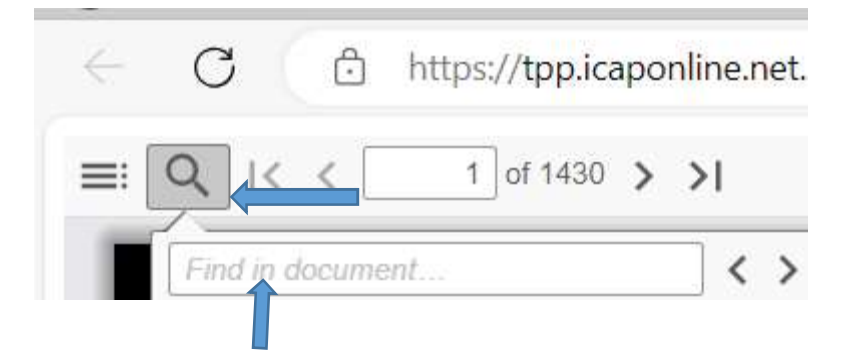

(ii) You can enter your desired search term/text in the 'Find in document' box and use various search filters from the toolbar to get more focused results.

| Highlight All Altch Case Current page only | pages (e.g. 6-10) | □ Whole Words □ multiple search terms □ Ignore accents and diacritics □ Fuzzy search |
|--------------------------------------------|-------------------|--------------------------------------------------------------------------------------|
|                                            |                   |                                                                                      |

(iii) For instance, by utilizing 'Fuzzy search' and specifying a range of page numbers, you can locate the word 'salary' even if it has a spelling that is incorrect but close to the correct one on a range of pages.

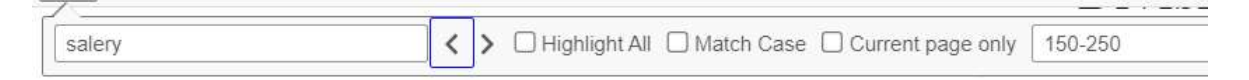

149. Salary.- (1) Every [person responsib] at the time of payment, deduct tax from t

- (iv) After getting your search results, you can make use of the Page Up and Page Down keys as well by simply clicking anywhere on the page.
- (v) You can go to a specific page number of the book by putting the desired page number in the Page Number box adjacent to the magnifying glass icon.

| Q ।< < | 234 of 1 | 430 > | × |
|--------|----------|-------|---|
| salery |          |       | < |

#### 4. Disclaimer:

The digital copies of the Bare Acts provided by ICAP (Institute of Chartered Accountants of Pakistan) are intended exclusively for your exam preparation and for use in your open-book

examination conducted by ICAP. It is essential that you carefully read and understand the following terms and conditions:

**Downloading or Printing:** It is strictly prohibited to download or print any of the provided books. If you require a printed version of any of these books, please contact the respective publisher for further assistance.

**Sharing of Links:** Sharing of the links to these books with any unauthorized user is strictly prohibited. Access to these materials should be limited to individuals who are eligible for their use in accordance with ICAP guidelines.

By accessing and using these books, you agree to abide by the terms and conditions mentioned above. Failure to comply with these terms may result in disciplinary actions as determined by ICAP.

We advise you to respect the intellectual property rights of the publishers and adhere to the rules set forth by ICAP to maintain the integrity of the examination process.